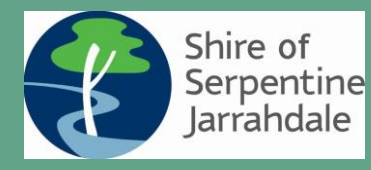

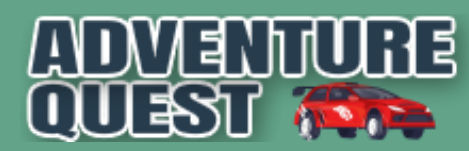

## Adventure Quest Car Rally

Welcome to The Adventure Quest Car Rally! Your goal is to travel around the shire of Serpentine Jarrahdale and unlock a number of fun photo tasks, questions, clues and video challenges for points.

On your journey today you will visit a number of GPS activated and image recognition hotspots that will unlock when you arrive. You are free to complete these hotspots and tasks in any order and each task is worth a different number of points. Ultimately you want to earn as many points as you can.

# How To Play - Quick Start Guide

#### STEP 1:

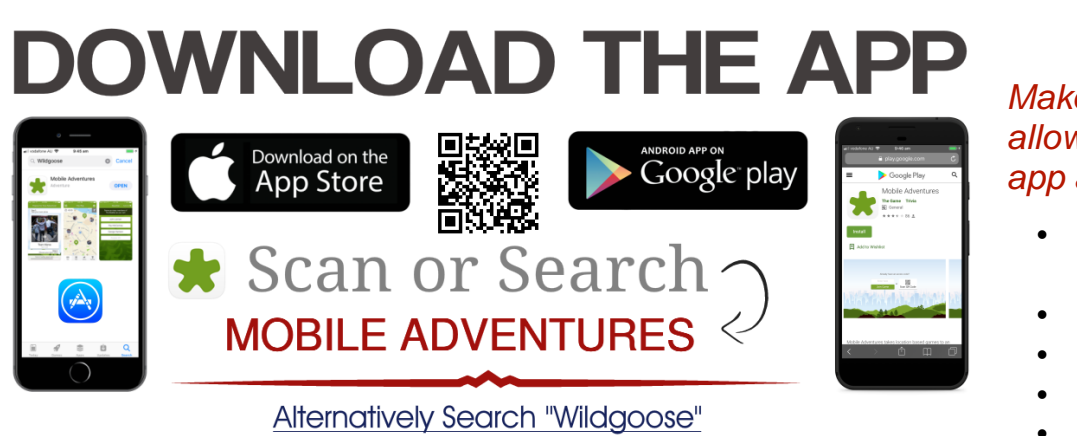

Make sure that you allow the Adventures app access to:

- Location / GPS Enabled
- Photos
- Camera
- Notifications
- Mobile Data

#### For optimum performance, we recommend you use one of the following devices:

\*\* iPhone is preferred over Android \*\*

| iOS Mobile or Tablet                 | Android Mobile or Tablet                     |
|--------------------------------------|----------------------------------------------|
| From iPhone 5s to the current iPhone | Samsung Galaxy S5 to Samsung Galaxy S20      |
| From iPad Mini 2 to the current iPad | Google Pixel, Google Pixel 2, Google Pixel C |
| •                                    | LG Nexus 4 to LG Nexus 5X                    |
| Minimum device operating system      | Sony Xperia Z3 to Sony Xperia Z5             |
| requirements:                        | Motorola Nexus 6                             |
| Android Version 4.4 and above        | • HTC M8                                     |
| iOS Version 11.0 and above           | Samsung Nexus 10                             |
|                                      | Samsung Galaxy Tab S / Tab 2 / Tab S2        |

Sometimes if you can't see the app in the store it probably means your phone isn't compatible. Whilst the App will normally work on other unrecommended Android & iOS devices, there may be times where users experience issues with certain areas such as poor battery life, GPS signal or small issues in the game.

**STEP 2:** Load the app and either scan the game QR code or enter the game code:

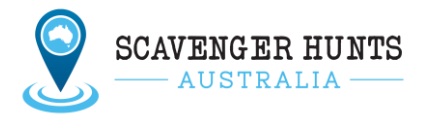

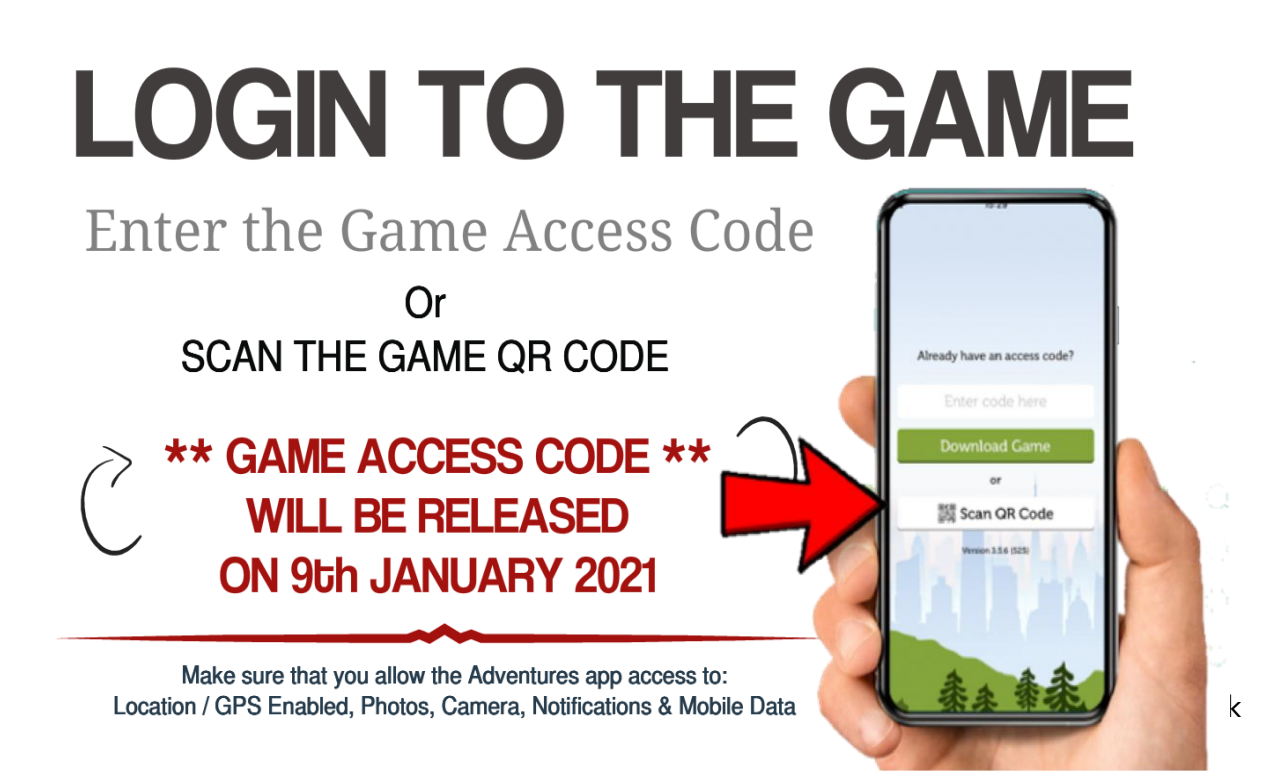

# JOIN THE GAME

Take a Team Selfie –
Enter a Team Name
Click Join Game –

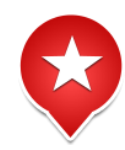

ADVENT

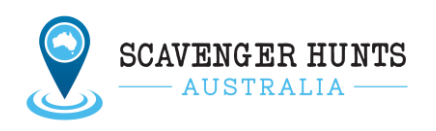

PLAY!

Go to your map screen & navigate to the hotspots.

When you are within a certain radius of these hotspots they will unlock and the tasks will be released into the tasks area within the app.

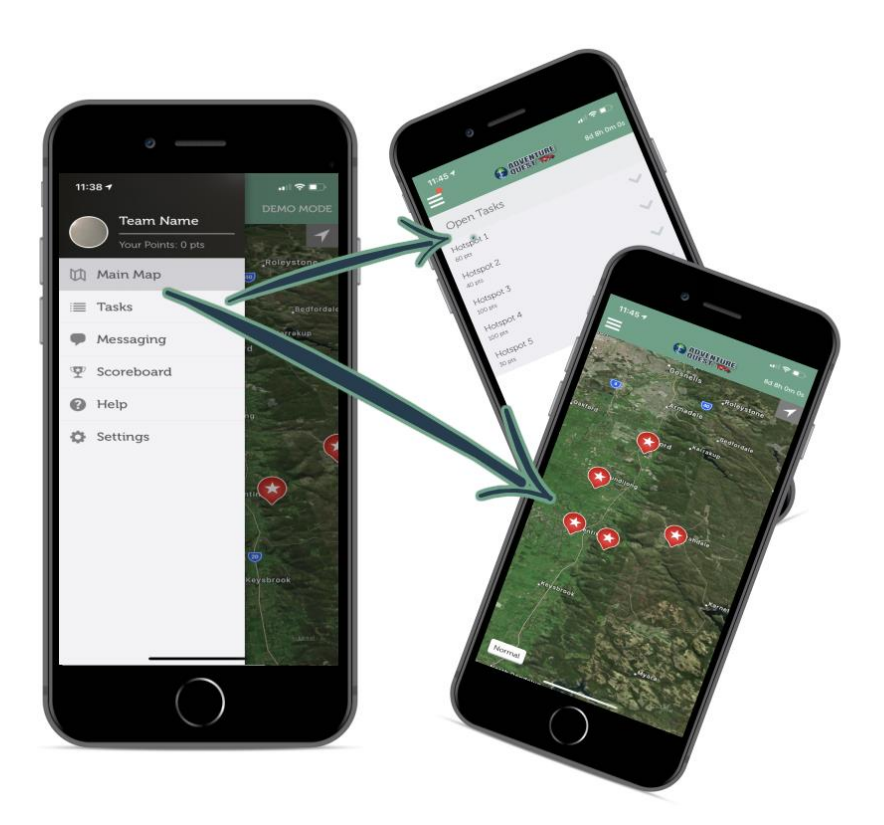

Good Luck & Have Fun!

## Game Features & Tips

- The game relies on GPS. If you lose your mobile signal during the game, the GPS activations will still work and will not effect your game play as you will still be able to unlock hotspots.
- Sometimes your GPS location can bounce around. If this happens move to an open area clear of any buildings and stay still until it has a chance to recalibrate your location.
- Sometimes you need to zoom right in on the map to make sure you are in the right spot to unlock a hotspot.
- You can complete hotspots in any order and you are free to complete tasks straight away once unlocked or at another time. You can also skip tasks if you are unable or don't want to complete them.
- The game has been set to auto-score so you will automatically be assigned top points for every photo and video submission however each task completed will be sent back to the game master for verification and scoring. The game master has the power to alter scores and issue bonus points.
- If you find yourself on the home screen of your phone or tablet, just look for the green star icon to go back into the game.
- Take a charging cable in the car or a mobile battery pack to maintain phone battery.

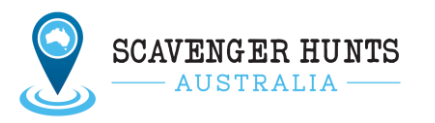

## How to Transfer Your Game To Another Device

If your running low on battery or want to swap devices

- Go to settings within the app
- Select "Transfer to Another Device"
- Follow the steps.

#### How to Rejoin a Game On A New Device

If the app crashes or if your having issues with your phone or your phone dies, you can load the app and rejoin your game on another device by following the steps below.

- 1. Load app on new device
- 2. Enter the Game Code or scan the QR code again.
- 3. On the game login screen, press the gear icon in the top right hand corner, go to enter rejoin pin and simply enter your rejoin pin that you noted down at the start of the game to take you back to where you were in the game. \*(If you have forgotten your rejoin pin, please call the Game Master.)

Where To Access Your Rejoin Pin: Go to settings and make a note of your rejoin pin just incase something happens and you need to rejoin the game. **REJOIN PIN:** \_\_\_\_\_

## Rules & Useful Information

- Please be considerate of others and other people's property during your travels today.
- Travel safely! Please obey all road rules. We will not be liable or responsible for any traffic infringements as a result of you participating in this car rally.
- Keep Hydrated and take snacks.
- Challenge by Choice If there are any tasks you do not feel comfortable doing please feel free to skip them and do something else.
- The Car Rally is not a race. Complete it at your own leisure.
- Be Covid Safe Continue to practice social distancing continue to wash your hands and practice good hygiene. If you need to go into any establishment, please scan in using the Safe WA app.

## Game Support & Troubleshooting

In the event that you need any type of assistance to do with the app (ie a hot spot not unlocking), please call:

Darren on 0402 824 739

#### Between support hours 9am - 5pm.

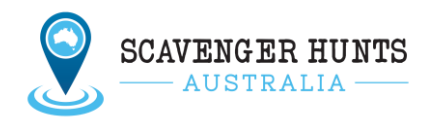